# TUTORIEL

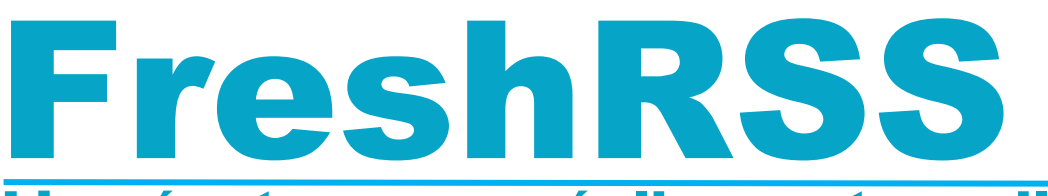

L'agrégateur pour réaliser votre veille

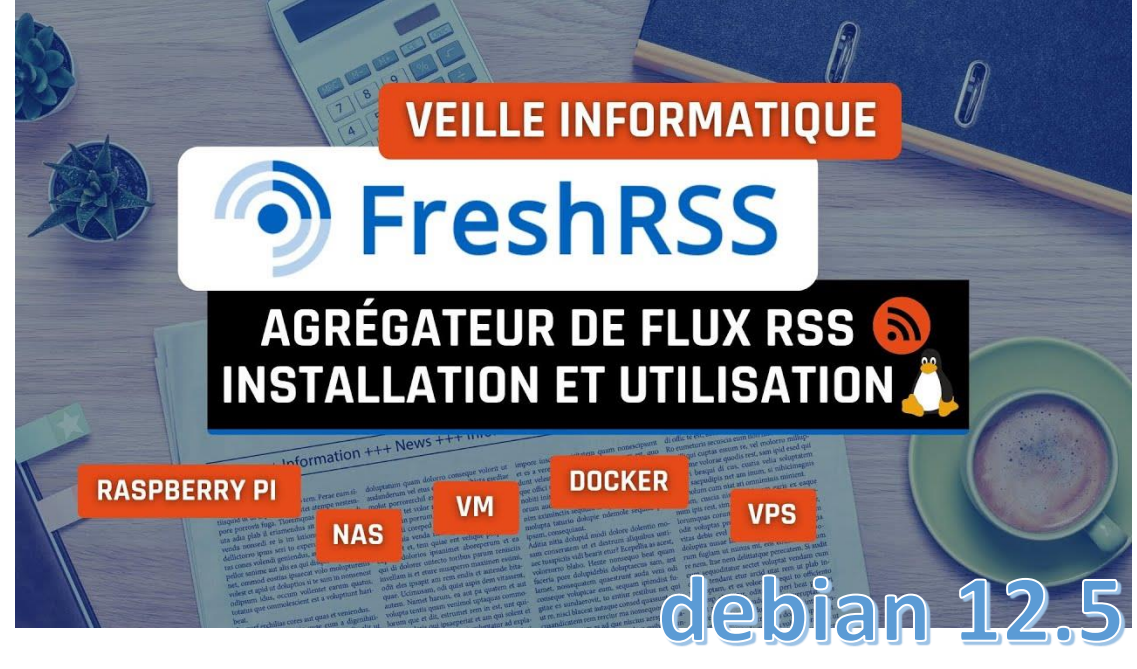

# <u>SOMMAIRE</u>

- 1. QU'EST-CE QUE FreshRSS ?
- 2. PREPARATION DE L'INSTALLATION DE FreshRSS
  - a) Mise à jour des paquets Debian 12.5
  - b) Préparation serveur LAMP
  - c) Création de la base de données
  - d) Téléchargement de l'archive
- 3. LANCEMENT DE L'INSTALLATION DE FreshRSS
- 4. UTILISATION DE FreshRSS

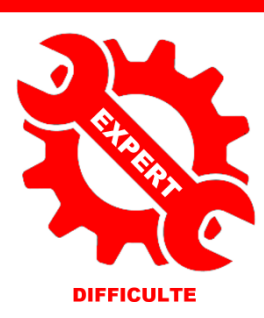

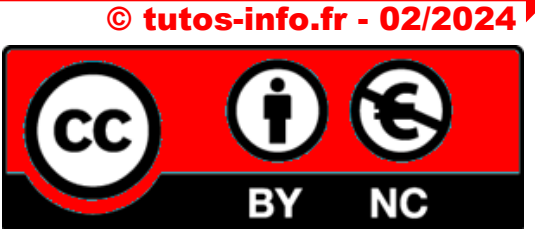

UTILISATION COMMERCIALE INTERDITE

### 1 – QU'EST-CE QUE FreshRSS ?

FreshRSS est un <u>agrégateur de flux RSS et Atom</u> à héberger sur un serveur. *Il permet de s'abonner à des sites pour recevoir les articles aussitôt qu'ils sont publiés*.

Il permet de stocker les articles pour les lire plus tard et conserver une liste de favoris. FreshRSS permet d'effectuer des recherches et créer des filtres à partir de celles-ci.

FreshRSS dispose d'une API qui le rend compatible avec des applications Android comme EasyRSS.

### 2 – PREPARATION DE L'INSTALLATION DE FreshRSS SUR DEBIAN 12.5

Nous avons réalisé ce guide à partir d'une machine virtuelle **Debian 12.5**. La mémoire vive affectée à cette machine est de 2 Go et le disque dur a été configuré avec une capacité de stockage de 20 Go. La machine a besoin d'une connexion Internet.

#### 1 – Mise à jour des paquets Debian

On commence par mettre à jour les paquets présents :

#### apt update apt upgrade -y

2 - Installation, si nécessaire, du serveur LAMP (Linux Apache MariaDB PHP)

#### a) Installation d'Apache :

#### apt install apache2 -y

b) Installation PHP 8.2 :

Étant donné que nous possédons une machine Debian 12.5, nous pouvons installer PHP directement depuis les dépôts officiels Debian : nous aurons la dernière version en date PHP 8.2

Installation de PHP (en tant que module Apache) :

### apt install php libapache2-mod-php -y systemctl restart apache2

Vous pouvez vérifier la version PHP installée en saisissant la commande « php-v » ; vous devriez avoir la version 8.2.7

#### c) Installation de MariaDB :

#### apt install mariadb-server -y

Si vous souhaitez sécuriser la connexion à MariaDB (conseillé), vous pouvez utiliser la commande suivante :

mysql\_secure\_installation (pas obligatoire mais conseillé)

Profitez-en pour ajouter les modules PHP suivants qui seront nécessaires pour l'installation et le fonctionnement de FreshRSS :

# apt install php-curl php-gd php-mbstring php-zip php-xml php-ldap php-intl php-mysql php-dom php-simplexml php-json php-phpdbg php-cgi php-common php-pear php-bcmath php-gmp -y

Relancez Apache en saisissant la commande suivante :

#### systemctl restart apache2 »

#### 3 – Création de la base de données « FRESHRSS »

Pour commencer nous allons nous connecter à mariaDB afin de créer une base de données :

#### mysql -u root -p

(saisissez le mot de passe du root que vous avez défini lors de l'installation)

Ensuite nous allons créer une base de données nommée « freshrss », un utilisateur « freshrss » en lui affectant un mot de passe et on lui accordera des droits de lecture/écriture. Pour cela, nous saisissons les commandes suivantes une par une :

#### create database freshrss; (création de la base de données « freshrss »)

create user 'freshrss'@'localhost' identified by 'AdminFreshrss'; (création de l'utilisateur avec son mot de passe qui sera « AdminFreshrss »; vous pouvez le modifier bien entendu !)

grant all privileges on freshrss.\* to 'freshrss'@'localhost' with grant option; (on augmente les droits de l'utilisateur)

flush privileges; (on met à jour les modifications apportées à la base)

quit (ou exit) (pour sortir de MariaDB ; il n'est pas utile, ici, de saisir le point-virgule à la suite de cette commande)

#### 4 – Téléchargement et décompression de l'archive « FreshRSS »

Pour installer FreshRSS, il est nécessaire de connaître le lien de téléchargement du logiciel. En parcourant le web, on trouve l'adresse exacte de téléchargement de la dernière version stable (on évitera les versions beta et RC) :

Lien "zip" :

https://github.com/FreshRSS/FreshRSS/archive/refs/tags/1.23.1.zip

Lien "tar.gz" :

https://github.com/FreshRSS/FreshRSS/archive/refs/tags/1.23.1.tar.gz

Placez-vous dans votre dossier "home" par exemple et téléchargez l'archive "zip" ou "tar.gz" à l'aide de la commande « wget » : wget <a href="https://github.com/FreshRSS/FreshRSS/archive/refs/tags/1.23.1.tar.gz">https://github.com/FreshRSS/FreshRSS/archive/refs/tags/1.23.1.tar.gz</a>

Attention, si vous préférez l'archive "zip", vous devez installer le paquet "unzip" sur votre machine Debian :

#### apt install unzip -y

Une fois l'archive téléchargée (nous avons pris l'archive "tar.gz" ici), il faut la décompresser en saisissant : tar xvf 1.23.1.tar.gz

Un dossier « FreshRSS-1.23.1 » est créé (et contient tous les fichiers nécessaires à l'installation de FreshRSS).

| root@debian:~/ | freshrss# ls    |
|----------------|-----------------|
| 1.23.1.tar.gz  | FreshRSS-1.23.1 |

On va maintenant déplacer ce dossier décompressé dans l'arborescence d'Apache, à l'aide de la commande « **mv** » et à l'endroit suivant : /var/www/html/freshrss

Attention, ici, nous n'avons pas créé de virtualhost pour simplifier le tutoriel.

#### mv FreshRSS-1.23.1 /var/www/html/freshrss

Le dossier « freshrss » est maintenant situé dans l'arborescence du serveur web Apache2.

### **3 – LANCEMENT DE L'INSTALLATION DE FreshRSS 1.23.1**

#### Modification du propriétaire et des droits sur le dossier « FreshRSS » avant de lancer l'installation

Il faut apporter des modifications nécessaires à la bonne installation de FreshRSS, notamment au niveau du propriétaire et des droits sur le dossier.

On commence par donner la propriété du dossier FreshRSS à l'administrateur d'Apache (le « www-data ») et on lui accorde les droits nécessaires :

#### chown -R www-data:www-data /var/www/html/freshrss chmod -R 755 /var/www/html/freshrss

## On redémarre le serveur Apache : systemctl restart apache2

Pour terminer l'installation, lancez votre navigateur et saisissez l'adresse de votre serveur web Apache suivie de /freshrss (ou l'adresse de votre virtualhost si vous en avez créé un) ; vous obtenez l'affichage de la page suivante :

| FreshRSS                            |                                                                                                    |
|-------------------------------------|----------------------------------------------------------------------------------------------------|
| Étapes                              |                                                                                                    |
| Langue                              | Installation · FreshRSS: étape 1                                                                                                    |
| Vérifications                       | À propos FreshRSS est un agrégateur de flux RSS à auto-héberger. Il se veut léger et facile à prendre en main tout en étant un outil puissant et paramétrable. |
| Configuration de la base de données | Site du projet https://freshrss.org                                                                                                    |
| Configuration générale              |                                                                                                    |
| This is the end                     | Documentation urtherwise?BittinningHealtean                                                                                                    |
|                                     | Version 1.23.1                                                                                                    |
|                                     | Choisissez la langue pour FreshRSS                                                                                                    |
|                                     | Langue Français V                                                                                                    |
|                                     | Valider                                                                                                    |

- Sélectionnez la langue et cliquez le bouton « Valider »
- L'étape suivante permet de vérifier si les modules PHP nécessaires sont bien installés. Dans le cas contraire, retournez sur votre machine Debian et installez les paquets PHP manquants (« apt install php8.1-xxxx »). Si la préparation est correcte, cliquez le bouton « Passer à l'étape suivante » :

|      | <b>OK !</b> Les droits sur le repertoire de cache sont bons.         | Pour poursuivre    |
|------|----------------------------------------------------------------------|--------------------|
|      | Ok ! Les droits sur le répertoire temporaire sont bons.              | devez installer un |
|      | <b>Ok !</b> Les droits sur le répertoire des utilisateurs sont bons. | modules PHP. En    |
|      | <b>Ok l</b> uss droits sur la réportaire des favisons sont hons      | installez-les sur  |
| Pass | er à l'étape suivante                                                |                    |

La 3<sup>ème</sup> étape correspond à l'authentification et à la connexion à la base de données MariaDB préalablement créée ; complétez les champs selon les paramètres définis lors de l'étape de préparation et cliquez le bouton « **Valider** » :

|                                           | 🄊 Fre           | eshRSS                                                |                                                            |
|-------------------------------------------|-----------------|-------------------------------------------------------|------------------------------------------------------------|
| Installation · Fresh                      | nRSS: étape 3   |                                                       |                                                            |
| Configuration de la bas                   | se de données   | Indiquez, ici, l                                      | es identifiants de                                         |
| Type de base de données                   | MySQL 🗸         | connexion à<br>données « fresh<br>créée et cliquez lo | la base de<br>rss » préalablement<br>e bouton « Valider ». |
| Hôte                                      | localhost       | En cas d'err<br>identifiants saisis                   | eur, vérifiez les<br>s.                                    |
| Nom d'utilisateur pour base<br>de données | freshrss        |                                                       |                                                            |
| Mot de passe pour base de<br>données      | •••••           | 2                                                     |                                                            |
| Base de données                           | freshrss        |                                                       |                                                            |
| Préfixe des tables                        | freshrss_       |                                                       |                                                            |
|                                           | Valider Annuler |                                                       |                                                            |

L'étape 4 permet de créer le compte administrateur de FreshRSS (saisissez les identifiants souhaités et cliquez « Valider ») :

| FreshRSS                                                                      |                    |                                                                                                    |
|-------------------------------------------------------------------------------|--------------------|----------------------------------------------------------------------------------------------------|
| Installation · Fresh                                                          | nRSS: étape 4      |                                                                                                    |
| Configuration général                                                         | 2                  | Ici, vous devez définir un compte                                                                                              |
| Nom de l'utilisateur par<br>défaut (16 caractères<br>alphanumériques maximum) | administrateur     | utilisateur par défaut. Vous<br>pouvez préciser une méthode<br>d'authentification et un mot de<br>passe fort si vous installez |
| Méthode d'authentification                                                    | Aucune (dangereux) | FreshRSS en production !                                                                                                    |
| Mot de passe<br>(pour connexion par formulaire)                               | •••••••   •••      |                                                                                                    |
|                                                                               | Valider Annuler    |                                                                                                    |

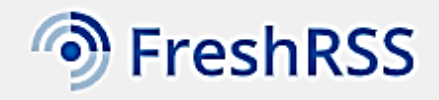

# Installation · FreshRSS: étape 5

Félicitations ! L'installation s'est bien passée.

Terminer l'installation

La fenêtre d'authentification au tableau de bord de FreshRSS s'affiche ; saisissez vos identifiants (définis lors de l'étape précédente et cliquez le bouton « **Connexion** » :

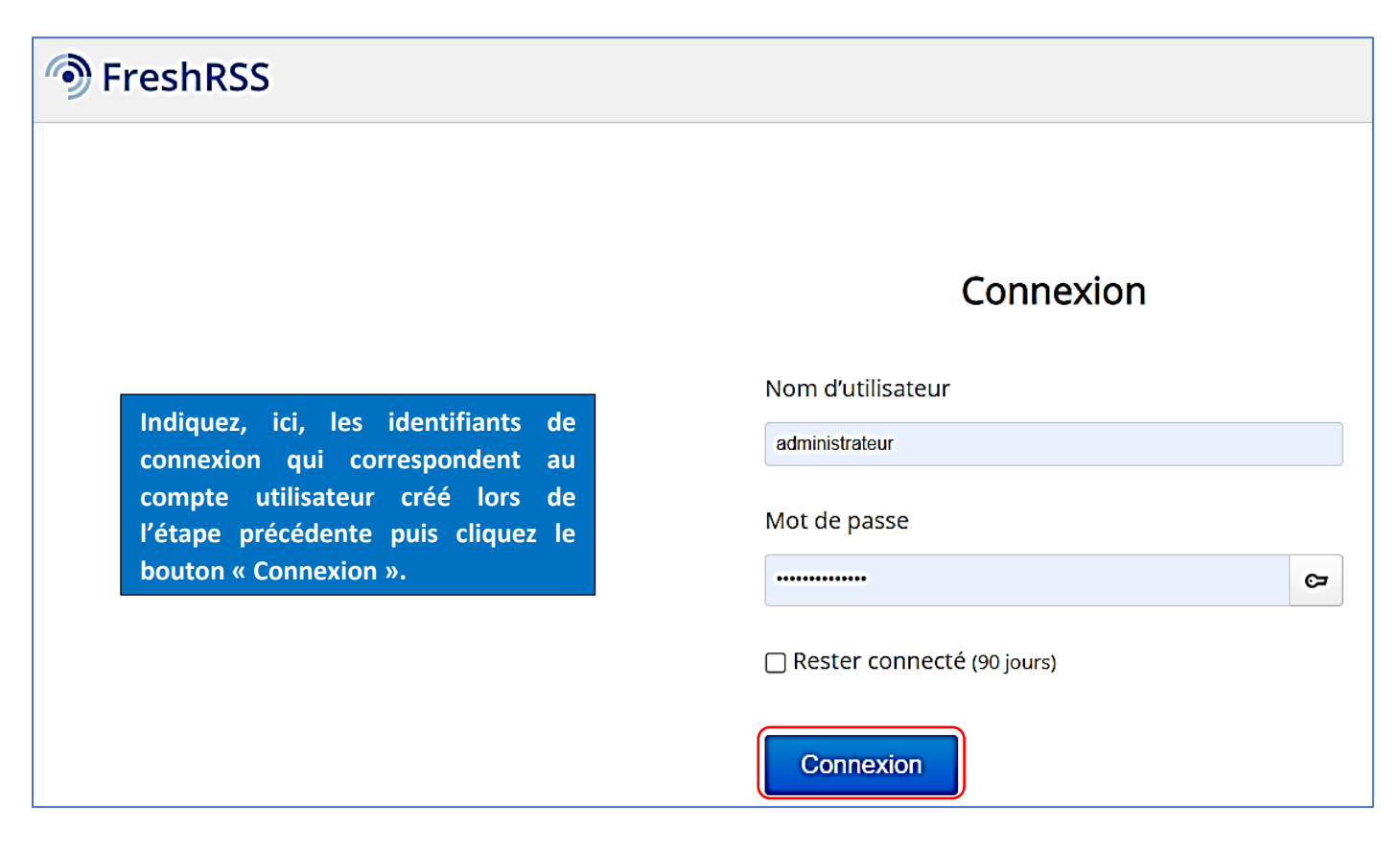

Le tableau de bord de FreshRSS s'affiche :

| "•) FreshRSS            |    | Rechercher des mots ou des #lags Q                                            |
|-------------------------|----|-------------------------------------------------------------------------------|
| Gestion des abonnements | +  |                                                                               |
| ■ Flux principaux       | 10 | Aujourd'hui — 15 février 2024                                                 |
| 두 Flux importants       |    | ☑ ☆ O FreshRSS releases FreshRSS 1.23.1                                       |
| ★ Articles favoris (0)  |    | ☑ ☆ O FreshRSS releases FreshRSS 1.23.0                                       |
| ✓ Uncategorized         | 10 | ☑ ☆ O FreshRSS releases FreshRSS 1.22.1                                       |
|                         |    | ☑ ☆ O FreshRSS releases FreshRSS 1.22.0                                       |
|                         |    | ☑ ☆ O FreshRSS releases FreshRSS 1.21.0                                       |
|                         |    | ☑ ☆ O FreshRSS releases FreshRSS 1.20.2                                       |
|                         |    | ☑ ☆ O FreshRSS releases FreshRSS 1.20.1                                       |
|                         |    | ☑ ☆ O FreshRSS releases FreshRSS 1.20.0                                       |
|                         |    | ☑ ☆ O FreshRSS releases FreshRSS 1.19.2                                       |
|                         |    | ☑ ☆ O FreshRSS releases FreshRSS 1.19.1                                       |
|                         |    | Fin des articles                                                              |
|                         |    | Tout marquer comme lu<br>sauter au prochain voisin non lu (flux ou catégorie) |

### 4 – UTILISATION DE FreshRSS

Une fois connecté(e) au tableau de bord de FreshRSS, cliquez le bouton « Gestion des abonnements », une fenêtre s'ouvre :

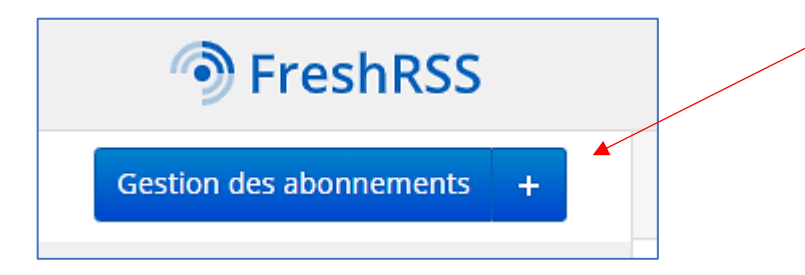

Par défaut, l'abonnement « FreshRSS releases » est actif. Il est possible de le supprimer en cliquant sur la roue crantée et en cliquant sur « **Supprimer** » :

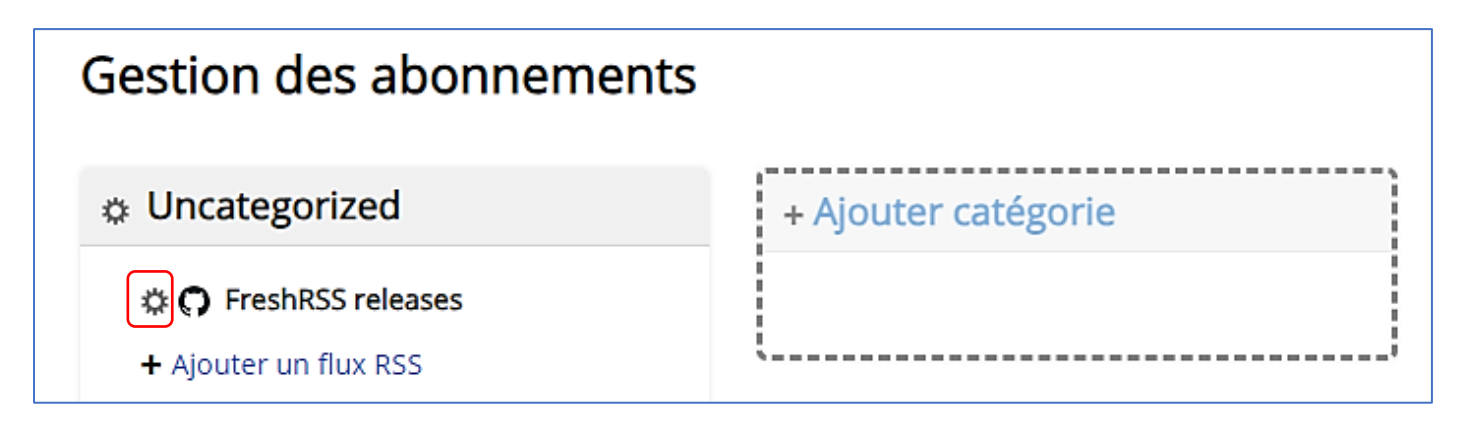

• Cliquez le bouton "Supprimer" :

# FreshRSS releases

🎧 Filtrer ou 🔜 Statistiques

### Informations

| Titre                       | FreshRSS releases                                  |   |
|-----------------------------|----------------------------------------------------|---|
| Description                 | FreshRSS releases @ GitHub                         |   |
|                             |                                                    |   |
| URL du site                 | https://github.com/FreshRSS/FreshRSS/              | Я |
| URL du flux                 | https://github.com/FreshRSS/FreshRSS/releases.atom | R |
|                             | Vérifier la validité du flux                       |   |
| Catégorie                   | Uncategorized                                      | ~ |
| Visibilité                  | Afficher dans les flux principaux 🗸 🖌              |   |
| Ne pas automatiquement      | Par défaut 🗸                                       |   |
| rafraîchir plus souvent que | 🗌 désactivé                                        |   |
|                             | Valider Annuler Supprimer                          |   |

1) <u>Création d'une catégorie</u> :

Pour créer une nouvelle catégorie, cliquez sur « Ajouter une catégorie » :

| Gestion des abonnements |                     |
|-------------------------|---------------------|
| Uncategorized           | + Ajouter catégorie |
| Catégorie vide          |                     |
| + Ajouter un flux RSS   | (;                  |

#### 2) Ajout d'un flux RSS :

Avant d'ajouter un lien vers un flux RSS, il faut, bien entendu, avoir recherché des flux RSS au préalable. Par exemple, dans ce guide, nous recherchons des flux RSS en lien avec l'intelligence artificielle et nous avons trouvé sur le site du CNRS un lien RSS qui pointe vers ce thème :

#### lejournal.cnrs.fr/rss

Dans la catégorie que vous venez de créer, cliquez le lien « Ajouter un flux RSS » :

| Intelligence artificielle |  |
|---------------------------|--|
| Catégorie vide            |  |
| + Ajouter un flux RSS     |  |

Une fenêtre s'ouvre : collez l'adresse URL du flux RSS et cliquez le bouton « Ajouter » :

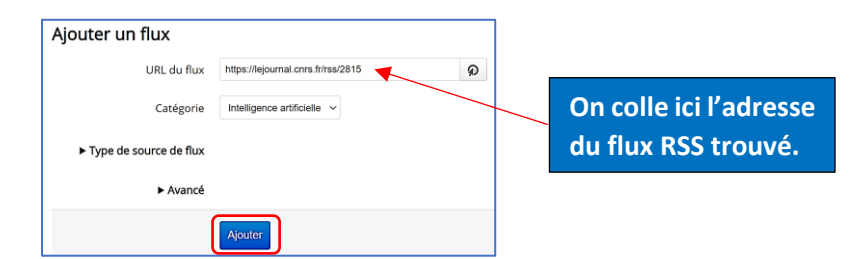

Vérifiez la validité du flux en cliquant le bouton « Vérifier la validité du flux » :

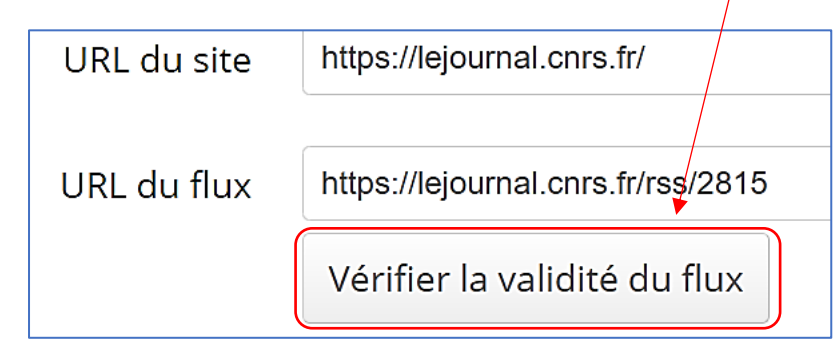

Pensez à vérifier la validité du flux RSS trouvé en cliquant ce bouton afin d'être certain que ce lien pointe bien vers un flux RSS reconnu.

Si le lien vers le flux RSS est valide, vous verrez s'afficher le message suivant :

| Feed Validation Service<br>Check the syntax of Atom or RSS feeds                                                                                                    |                                                                                                    |  |  |
|----------------------------------------------------------------------------------------------------|----------------------------------------------------------------------------------------------------|--|--|
| Congratulations!                                                                                                    | Le lien du flux RSS est bien<br>valida et reconnu : vous eck<br>pouvez donc confirmer ce<br>flux dans votre catégorie. |  |  |
| If you would like to create a banner that links to this page (i.e. this validation result), do the following:<br>Download the "valid RSS" banner.<br>Upload the image to your own server. (This step is important. Please do not link directly to the image on this server.)<br>Add this HTML to your page (change the image src attribute if necessary): |                                                                                                    |  |  |
| <pre><a href="http://validator.w3.org/check.cqi?url=https%3A//lejournal.cnrs.fr/rss/2815"><img alt="[Valid RSS]" src="valid-rss- rogers.png" title="Validate my RSS feed"/></a></pre>                                                                                                    |                                                                                                    |  |  |
| If you would like to create a text link instead, here is the URL you can use:                                                                                                    |                                                                                                    |  |  |
| http://validator.w3.org/check.cgi?url=https%3A//lejournal.cnrs.fr/rss/2815                                                                                                    |                                                                                                    |  |  |

Terminez la configuration en indiquant la fréquence d'actualisation du flux (ici nous avons indiqué une fréquence d'actualisation de 1 jour) et cliquez le bouton « **Valider** » :

| S le Journal thématique : Intelligence artificielle<br>er du sens à la science |                                                                                                    |                                                                                              |
|--------------------------------------------------------------------------------|----------------------------------------------------------------------------------------------------|----------------------------------------------------------------------------------------------|
| er du sens à la science                                                        |                                                                                                    |                                                                                              |
|                                                                                |                                                                                                    |                                                                                              |
| ://lejournal.cnrs.fr/                                                          |                                                                                                    |                                                                                              |
| //lejournal.cnrs.fr/rss/2815<br>fier la validité du flux                       | lci,<br>fré                                                                                                    | , nous avons paramétré la<br>équence d'actualisation du flux RSS                             |
| igence artificielle                                                            | su                                                                                                    | r une journee.                                                                               |
| her dans sa catégorie                                                          |                                                                                                    |                                                                                              |
| ésactivé                                                                       |                                                                                                    |                                                                                              |
| der Annuler Supprimer                                                          |                                                                                                    |                                                                                              |
|                                                                                | //lejournal.cnrs.fr/rss/2815<br>fier la validité du flux<br>igence artificielle<br>her dans sa catégorie<br>ésactivé | Ici,<br>fier la validité du flux<br>igence artificielle<br>ner dans sa catégorie<br>esactivé |

Le menu de gauche affiche maintenant votre nouvelle catégorie et si vous cliquez dessus, les premiers flux sont affichés :

| FreshRSS                    |                               | Les premiers flux RSS en lien                                             |
|-----------------------------|-------------------------------|---------------------------------------------------------------------------|
| Gestion des abonnements +   |                               | avec le thème « intelligence 🖌 🕁 🛛<br>artificielle » sont déjà affichés ! |
| ■ Flux principaux 10        | Aujourd'hui — 15 février 2024 |                                                                           |
| 무 Flux importants           | 🖸 🏠 🥄 CNRS Le journal         | Jean Zay ? C'est la République !                                          |
| ★ Articles favoris (0)      | 🖸 🏠 🥄 CNRS Le journal         | La cryptographie face à la menace quantique                               |
| ▲ INTELLIGENCE ARTIFICIE 10 | 🖸 🏠 🥄 CNRS Le journal         | Sous le béton, un sol vivant                                              |
| CNRS Le journal             | 🖸 🏠 🥄 CNRS Le journal         | Un zoo fossile d'un demi-milliard d'années                                |
|                             | 🖸 🏠 🥄 CNRS Le journal         | Alaska : le sol se dérobe                                                 |
|                             | 🖸 🏠 🥄 CNRS Le journal         | Voici venu le temps des trous blancs                                      |
|                             | 🖸 🏠 🥄 CNRS Le journal         | L'écriture inclusive par-delà le point médian                             |
|                             | 🗹 🏠 🥄 CNRS Le journal         | Aux origines du modèle standard                                           |
|                             | 🗹 🏠 🥄 CNRS Le journal         | Nouveaux regards sur l'autisme                                            |
|                             | 🖸 🏠 🥄 CNRS Le journal         | Ces territoires sacrifiés au pétrole                                      |
|                             |                               |                                                                           |